## **INSTRUKCJA**

# Dotycząca prolongaty ważności konta w CBKD

#### UWAGA: WSZYSTKIE DOKUMENTY WYMAGANE PODCZAS PROLONGATY WAŻNOŚCI KONTA SĄ PRZESYŁANE DO POLSKIEJ GRUPY GÓRNICZEJ S.A. ELEKTRONICZNIE ZA POMOCĄ APLIKACJI LDO PORTALU DOSTAWCY

Opcja "Prolongata konta" dostępna jest tylko po zalogowaniu.

UWAGA: Dostawca loguje się do systemu na login, jaki został nadany i przekazany Dostawcy w *Informacji o zakwalifikowaniu Dostawcy do Centralnej Bazy Kwalifikowanych Dostawców* (**tj. login o składni D- 00000-00**).

Po zalogowaniu ma dostęp jedynie do zakładki "Prolongata konta":

### W zakładce dostawca ma możliwość wyboru dwóch opcji: **Prolongata konta** $\rightarrow$ **Bez zmiany danych Prolongata konta** $\rightarrow$ **Modyfikacja danych**

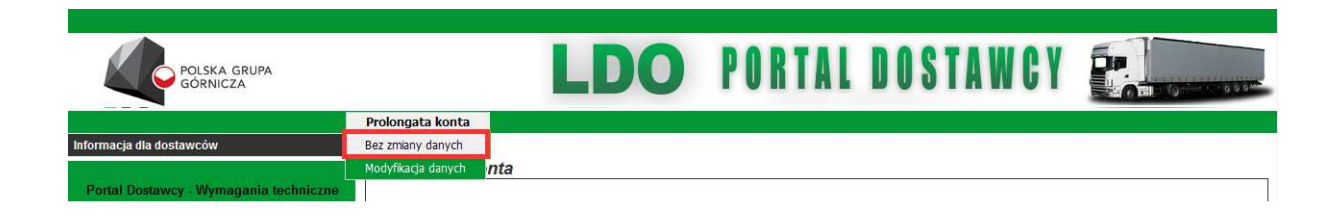

"Bez zmiany danych" – należy wybrać jeżeli dane nie uległy zmianie

Klikamy Oświadczenie dostawcy nr 2. Podpisany druk zapisujemy w formacie PDF na swoim komputerze.

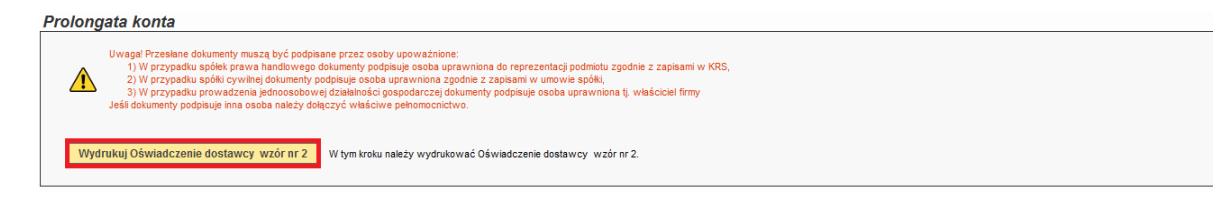

Następnie wybieramy Załącz dokument.

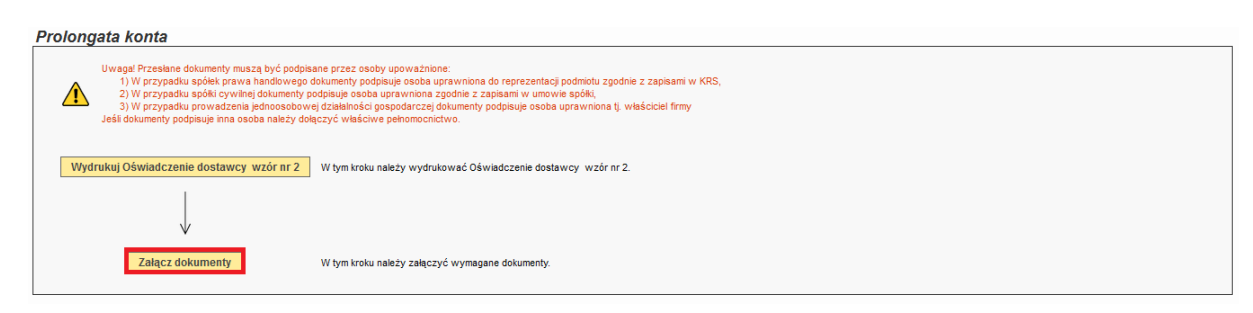

Po załączeniu dokumentów klikamy Prześlij

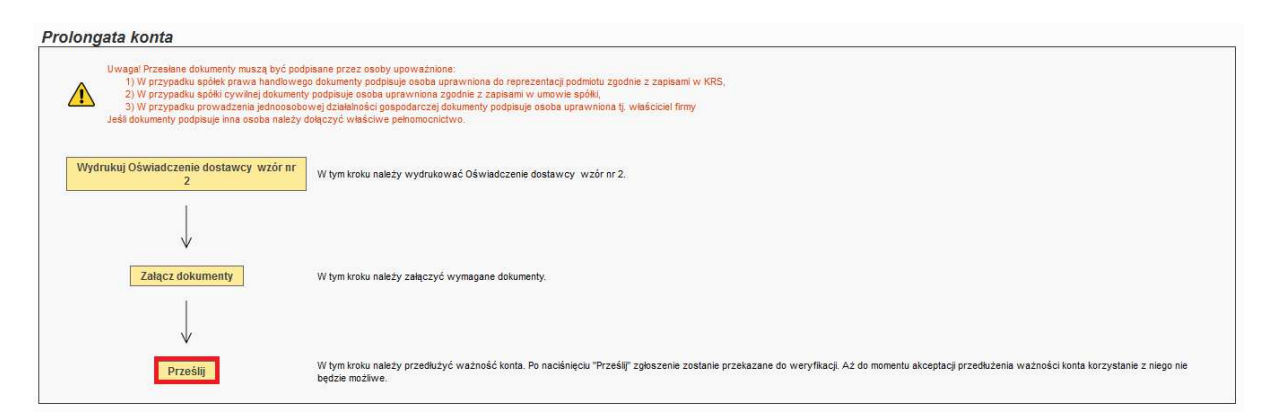

# Prolongata konta $\rightarrow$ Modyfikacja danych

Jeżeli dane uległy zmianie, Dostawca wybiera opcję Prolongata konta\_Modyfikacja danych.

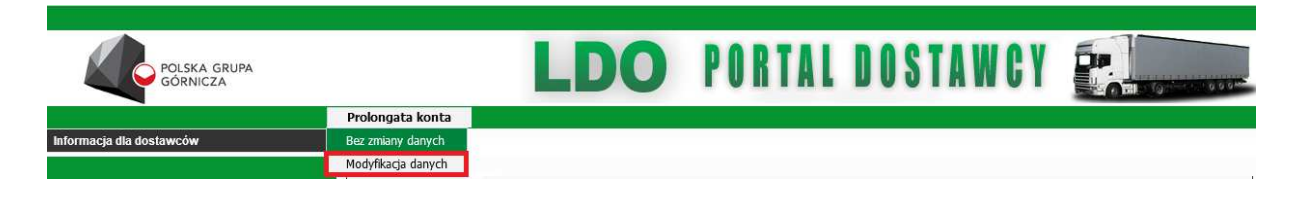

Po wyborze opcji **"Modyfikacja danych"** pojawi się okno formularza zgłoszeniowego dostawcy z jego aktualnymi danymi.

Formularz ten w tym wypadku będzie nosił nazwę *Prolongata – modyfikacja danych* System dopuszcza edycję wszystkich danych oprócz numeru NIP.

| *Nazwa firmy                      | AS                                                                                                    |                                                        |                                       |
|-----------------------------------|----------------------------------------------------------------------------------------------------|--------------------------------------------------------|---------------------------------------|
| Pełna nazwa firmy                 | AS                                                                                                    |                                                        |                                       |
| * NIP                             | 6441558877                                                                                                    | REGON                                                  |                                       |
| * Miasto                          | Katowice                                                                                                    |                                                        | : <del></del>                         |
| Kod pocztowy                      | 44-036                                                                                                    | Poczta                                                 | -                                     |
| * Ulica                           | Nowa                                                                                                    | * Nr domu / Nr lokalu                                  | 3 /                                   |
| J                                 | eśli w Twojej miejscowości nie ma nazw ulic, podaj nazwę tej<br>niejscowości lub nazwe miejscowości w której znajduje sie porzta                                                                                               |                                                        | · · · · · · · · · · · · · · · · · · · |
| * Kraj                            | Polska                                                                                                    | ×                                                      |                                       |
| * E-mail                          | sabina.dymarczyk@coig.pl                                                                                                    |                                                        |                                       |
| * Telefon                         | 32 7574444                                                                                                    | * Faks                                                 | 32 7574444                            |
| 3rupy materiałowe -<br>wszystkie: | 1423 - Piasek podsadótowy<br>1433 - Ashydy<br>185 - Produkty mieczarskie<br>188 - Różne produkty spożywcze                                                                                                    |                                                        |                                       |
| Grupy materiałowe -<br>wybrane:   | Dodaj Usuń<br>021 - Drewno                                                                                                    |                                                        |                                       |
|                                   | nie załega w opłacaniu podatków<br>zyskał przewidziane prawem zwolnienie<br>zyskał przewidziane prawem odroczenie<br>zyskał przewidziane prawem rozłożenie na raty załeg<br>zyskał przewidziane prawem wstrzymanie w całości r | łych płatności<br>wykonania decyzji organu podatkowego |                                       |
| dostawcy - podmiot:               | oraz                                                                                                    |                                                        |                                       |
|                                   | zyskał przewidziane prawem zwolnienie                                                                                                    | reczenie zdrowotne i sporeczne                         |                                       |
|                                   | zyskał przewidziane prawem odroczenie                                                                                                    |                                                        |                                       |
|                                   |                                                                                                    |                                                        |                                       |

Po dokonaniu edycji należy kliknąć przycisk Zatwierdź.

| ° - wpis obowiązkowy                                                                                                    |                                                                                                    |
|----------------------------------------------------------------------------------------------------|----------------------------------------------------------------------------------------------------|
| Uwaga! Proszę zapamiętać podane hasło, ponieważ umożliwi ono korzystanie w przyszłości z systemu.<br>skomplikowane i nieudostępniane. Prawidłowe hasło musi mieć od 8 do 15 znaków, zawierać co najmniej jedną w<br>może natomiast zawierać znaków cudzysłowia, apostrofu ani znaków: "\", "\", "\. | Dla własnego bezpieczeństwa hasło powinno być<br>vielką literę, jedną małą, cyfrę oraz znak specjalny, nie |
| Zatwierdź Wyczyść wprowadzone zmiany                                                                                                    |                                                                                                    |

Istnieje możliwość cofnięcia wprowadzonych zmian i powrotu do poprzednich wartości za pomocą przycisku *Wyczyść wprowadzone zmiany*.

Po kliknięciu zatwierdź przechodzimy do okna Prolongata konta, gdzie kolejno wykonujemy następujące kroki:

*Wydrukuj Oświadczenie dostawcy wzór nr1*. Drukujemy. Podpisany druk zapisujemy w formacie pdf na swoim komputerze.

| Prolongata konta                                                                                                    |  |  |
|----------------------------------------------------------------------------------------------------|--|--|
| Uwagal Przesłane dokumenty muszą być podpisane przez cosoby upowaźnione:  1) W przypadku spółki prawa handlowego dokumenty podpisuje osoba uprawniona do reprezentacji podmiotu zgodnie z zapisami w KRS, 2) W przypadku spółki prwiatenia kdokumenty podpisuje osoba uprawniona zgodnie z zapisami w umowie spółki, 3) W przypadku prowadzenia kdokumenty podpisuje dokumenty podpisuje osoba uprawniona ti, wieściciel firmy Jeśli dokumenty podpisuje inna osoba należy dołączyć właściwe pełnomocnictwo. |  |  |
| Wydrukuj Oświadczenie dostawcy - wzór nr 1 W tym kroku należy wydrukować Oświadczenie dostawcy - wzór nr 1.                                                                                                    |  |  |

*Wydrukuj formularz*. Drukujemy. Podpisany druk zapisujemy w formacie pdf na swoim komputerze.

Prolongata konta

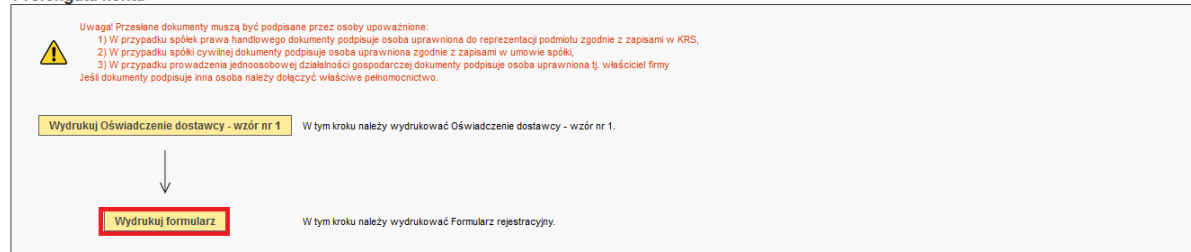

#### Załącz dokumenty

| Uwagał Przesłane dokumenty muszą być podu<br>1) W przypadku spółk prawa handloweg<br>2) W przypadku spółk cywilnej dokumenty<br>3) W przypadku prowadzenia jednoosobo<br>Jeśl dokumenty podpisuje inna osoba należy d | islane przez osoby upoważnione!<br>o dokumenty podłujuje osoba uprawniona do reprezentacji podmiotu zgodnie z zapisami w KRS,<br>podpisuje osoba uprawniona zgodnie z zapisami w umowie spółki,<br>w d zakłalnicki pospodraczej dokumenty podpisuje osoba uprawniona tj. właścicieł firmy<br>ołączyć właściwe pełnomocnictwo. |  |
|----------------------------------------------------------------------------------------------------|----------------------------------------------------------------------------------------------------|--|
| Wydrukuj Oświadczenie dostawcy - wzór nr 1                                                                                                    | W tym kroku należy wydrukować Oświadczenie dostawcy - wzór nr 1.                                                                                                    |  |
| $\downarrow$                                                                                                    |                                                                                                    |  |
| Wydrukuj formularz                                                                                                    | W tym kroku należy wydrukować Formularz rejestracyjny.                                                                                                    |  |
| $\downarrow$                                                                                                    |                                                                                                    |  |
| Załącz dokumenty                                                                                                    | W tym kroku należy załączyć wymagane dokumenty.                                                                                                    |  |

| Nowy dokument                  |                                                 |                     |              |          |
|--------------------------------|-------------------------------------------------|---------------------|--------------|----------|
| Typ dokumentu:                 |                                                 |                     | ~            |          |
| Plik:                          | Przeglądaj                                      |                     |              |          |
| Uwaga! M                       | laksymalny rozmiar wysyłanego pliku wynosi 10 M | IB.                 |              |          |
| Data wystawienia dok.:         |                                                 |                     |              |          |
| Prz                            | eślij                                           |                     |              |          |
|                                |                                                 |                     |              |          |
|                                |                                                 | Data                |              |          |
| Typ dokumentu                  | Plik                                            | wystawienia<br>dok. | Status       | Operacja |
| ormularz rejestracyjny         | Formularz rejestracyjny.pdf                     | 01.02.2016          | Zatwierdzony |          |
|                                | Formularz rejestracyjny.pdf                     | 24.02.2016          | Nowy         | Usuń     |
|                                |                                                 |                     |              |          |
| świadczenie dostawcy wzór nr 1 | Oświadczenie dostawcy wzór nr<br>1.pdf          | 02.02.2016          | Zatwierdzony |          |

Na *Liście wymaganych dokumentów* system pokazuje dokumenty przesłane już wcześniej o statusie *Zatwierdzony*. UWAGA: tylko jeżeli rejestracja przebiegła w wersji z dołączaniem dokumentów w portalu LDO.

W przypadku dostawcy, który rejestrował się na starych zasadach pojawi się okno, gdzie należy dołączyć i przesłać wszystkie wymagane dokumenty.

- Dokument KRS, lub Wpis do centralnej ewidencji i informacji o działalności gospodarczej.
- Oświadczenie dostawcy wzór nr 1.
- Dokument NIP (jeśli KRS nie posiada NIP-u i pole zostało niezaznaczone).
- Dokument REGON (jeśli KRS nie posiada REGON-u i pole zostało niezaznaczone).

| • | Formularz | rejestra | acyjny. |
|---|-----------|----------|---------|
|---|-----------|----------|---------|

| nowy dokument                                                            |                               |                                    | 1          |
|--------------------------------------------------------------------------|-------------------------------|------------------------------------|------------|
| Typ dokumentu:                                                           | Przeglądaj                    | <b>v</b>                           |            |
| Data wystawienia dok.:                                                   | oomiar wysynanego pino wynosi | 10 WB.                             |            |
| Typ dokumentu                                                            | Plik                          | Data<br>wystawienia Statu:<br>dok. | s Operacja |
| Formularz rejestracyjny                                                  | brak                          |                                    |            |
| Dświadczenie dostawcy wzór nr 1                                          | brak                          |                                    |            |
| Dokument KRS                                                             | brak                          |                                    |            |
| Vpis do centralnej ewidencji i informacji o działalności<br>pospodarczej | brak                          |                                    |            |
| Dokument NIP                                                             | brak                          |                                    |            |
|                                                                          |                               |                                    | E          |

Dokumenty dowiązane podczas modyfikacji danych otrzymują status Nowy.

| Prolongata konta                                                                                                    |                                                                                                    |
|----------------------------------------------------------------------------------------------------|----------------------------------------------------------------------------------------------------|
| Uwagai Przesłane dokumenty muszą być podo<br>1) W przypadłu spółek przwa handlowego<br>2) W przypadłu prów adpółi cywinej dokumenty<br>3) W przypadłu prowadzenia jednosobe-<br>Jeśś dokumenty podpisuje inno osoba należy d | isane przez osoby upowaźnione:<br>dokumenty podpisuje osoba uprawniona do reprezentacji podmotu zgodnie z zapisami w KRS,<br>podpunje osoba uprawniona zgodnie z zapisami w umovie spółki<br>wej dzbiałuności pospodarczej dokumenty podpisuje osoba uprawniona tj. właściciel firmy<br>ołączyć właściwe pełnomocnictwo. |
| Wydrukuj Oświadczenie dostawcy - wzór<br>nr 1                                                                                                    | W tym kroku należy wydrukować Oświadczenie dostawcy - wzór nr 1.                                                                                                    |
| $\downarrow$                                                                                                    |                                                                                                    |
| Wydrukuj formularz                                                                                                    | W tym kroku należy wydrukować Formularz rejestracyjny.                                                                                                    |
| $\downarrow$                                                                                                    |                                                                                                    |
| Załącz dokumenty                                                                                                    | W tym kroku należy załączyć wymagane dokumenty.                                                                                                    |
| $\downarrow$                                                                                                    |                                                                                                    |
| Prześlij                                                                                                    | W tym kroku należy przedłużyć wszność konta. Po naciśnięcu "Prześlij" zgłoszenie zostanie przekazane do weryfikacji. Aż do momentu akceptacji przedłużenia wszności konta korzystanie z niego nie<br>będzie mozliwe.                                                                                                    |

Po załączeniu wszystkich dokumentów należy kliknąć przycisk Prześlij.